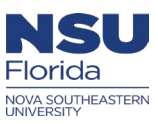

# Ariba OnDemand User Profile update instructions

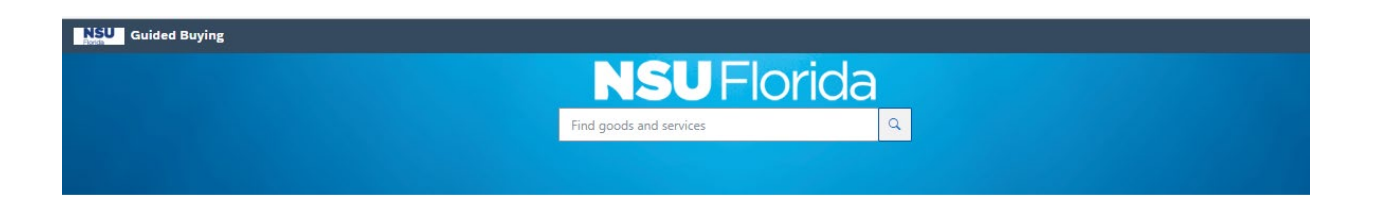

This document is an overview of the receiving process in Ariba OnDemand Guided Buying (GB) and in Buying and Invoicing (B&I)

#### The following instructions will be covered in this document:

How to update the default accounting How to set your default "shipto" location User profile Tips

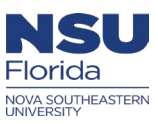

# Login

- Login to Ariba OnDemand through NSU SSO: <u>https://sharklink.nova.edu/</u>
- Then click on the Ariba OnDemand icon in SharkLink:

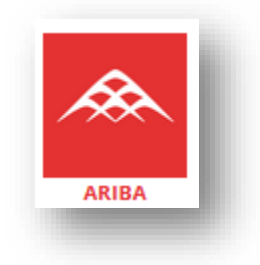

Then "Go to Application"

| NSU                                          |                                                                                                    |
|----------------------------------------------|----------------------------------------------------------------------------------------------------|
| U / Applications / Ariba Menu                |                                                                                                    |
| CONCUR TRAVEL AND EXPENSE                    | ARIBA ON-DEMAND                                                                                                    |
| This is the new Travel and Expense platform. | This is the new Ariba. Create and approve requisitions, receive items, and search through the various<br>supplier catalogs. |
|                                              | Ariba Check Request Support                                                                                                 |
|                                              |                                                                                                    |
| GO TO APPLICATION                            | GO TO APPLICATION                                                                                                    |

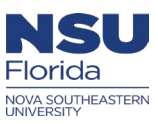

# How to update your Ariba profile and set your Shipto in Ariba (GB)

#### Step 1:

- > In the top right-hand corner of the screen, click on your initials (Guided Buying)
- Then select "View your profile"
- > Before submitting a profile change, review your profile to ensure the information is correct

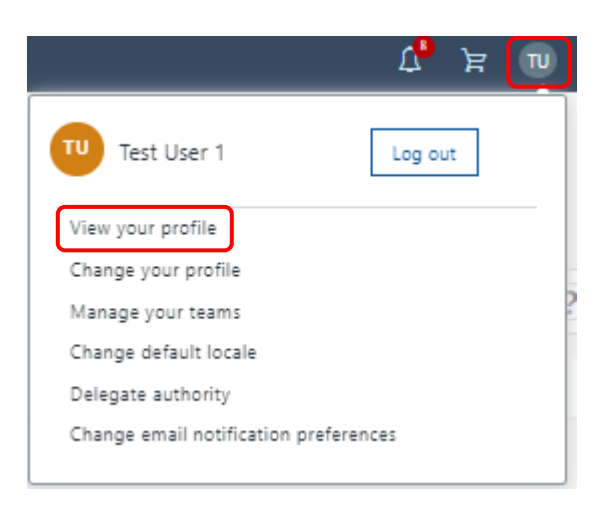

| Personal information                    | Account information                               |  |
|-----------------------------------------|---------------------------------------------------|--|
| Name:<br>Test User 1                    | Company:<br>10-Abraham S.Fischler Coll of Educatn |  |
| Email Address:<br>alichenr@nova.edu     | Product:<br>(no value)                            |  |
|                                         | Region:<br>No Choice                              |  |
|                                         | Business Unit:<br>10005-FCE-ADMINISTRATION        |  |
|                                         | Cost Center:<br>123920-FCE-Administration         |  |
| Shipping and delivery information       | Purchasing Unit:<br>Nova Southeastern University  |  |
| Ship To:<br>NSU Administrative Services | Account:<br>(no value)                            |  |
| Jenver To:<br>Test User 1               | Floor Number:                                     |  |

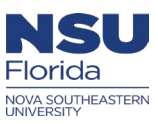

#### Step 2:

- > If the information is correct, then **"No action is needed"** and you can exit the profile change
- > If the information is incorrect, click on "Change your profile"
- > In the **"Personal info"** tab, verify your supervisor is correct before proceeding to the next screen
  - **Note:** If your supervisor requires changing, it's recommended that you exit this user profile request and submit a ticket in Service Now.

| x: UP24⁄ | number (Ex: | document nur | ied a d | is assigne | change/up | "User Profile" | Note: Your ' | 0 |
|----------|-------------|--------------|---------|------------|-----------|----------------|--------------|---|
| x: เ     | number (EX: | locument nun | ied a d | is assigne | cnange/up | User Profile   | Note: Your   | 0 |

| Personal Profile  | UP244: Test User 1 Exit                                                                                                    |
|-------------------|----------------------------------------------------------------------------------------------------|
|                   | Groups determine the tasks you perform and the data you work with. The other information is used as default values in many processes.                  |
| 1 Personal Info   | Personal Profile Information - User Profile                                                                                                    |
| Account/Shin      | Name:* Test User 1                                                                                                    |
|                   | Business Email Address:* alichenr@nova.edu                                                                                                    |
| 3 Justify Changes | Supervisor: Taylor, Michael 🗸                                                                                                    |
|                   | Job Profile: (no value)                                                                                                    |
|                   |                                                                                                    |
| 5 Review Changes  | (*) indicates a required field                                                                                                    |
|                   | You expressly agree and understand that your data entered into this system may be transferred outside of the European Union or other jurisdiction will |
|                   |                                                                                                    |
|                   |                                                                                                    |
|                   |                                                                                                    |
|                   |                                                                                                    |
|                   |                                                                                                    |

- In the "Account/Ship" tab, verify the information is correct. If not, use the downward arrows to "Search more", you should see a list of company codes
  - **Note:** You can only select a **"Company"** that you have access to. If your company is incorrect, please exit the user profile request and submit a ticket in Service Now

| $\sim$ |
|--------|
| 1      |
|        |
|        |

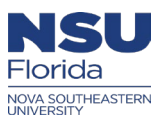

- > Next, is the **"Region"**, and it should be **"No Choice"**
- Use the downward arrow to select the "Business Unit" and the "Cost Center"

| Business Unit:                   | 10005-FCE-ADMINISTRATION                               | $\sim$ |
|----------------------------------|--------------------------------------------------------|--------|
| Cost Center:                     | 10005-FCE-ADMINISTRATION                               |        |
| Purchasing Unit:                 | Q Search more                                          |        |
|                                  |                                                        |        |
|                                  |                                                        |        |
|                                  |                                                        |        |
|                                  |                                                        |        |
| Cost Center:                     | 123920-FCE-Administration                              |        |
| Cost Center:<br>Purchasing Unit: | 123920-FCE-Administration<br>123920-FCE-Administration | V      |

- > The **"Purchasing Unit"** should be Nova Southeastern University
- > The "Account" field should be "No Value"
  - **Note:** The 4-digit account is triggered by the commodity code that is used on the (PR)
- Finally, add/update the "FL/RM"

| Purchasing Unit: | Nova Southeastern University | $\checkmark$    |
|------------------|------------------------------|-----------------|
| Account:         | (no value)                   | $\mathbf{\vee}$ |
| Floor Number:    | 1                            |                 |
| Room Number:     | 1                            | I.              |
|                  |                              |                 |
|                  |                              |                 |
|                  |                              |                 |

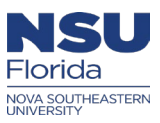

- Note: The accounting combination and shipto will be defaulted on all Purchase requisitions that's created in Ariba. If you create PR's for other centers and/or Regional campuses, you will have to change the accounting on the PR's to reflect the correct accounting and shipto location
- > To change the "Shipto" location, use the downward arrow to "Search more"

| 2. Change your shipping and deli | very information:           |
|----------------------------------|-----------------------------|
| Ship To:                         | NSU Administrative Services |
| Deliver To:                      | NSU Administrative Services |
|                                  | Roberto Weir                |
| (*) indicates a required field   | Q Search more               |
|                                  |                             |
|                                  |                             |
|                                  |                             |

> Click on the downward arrow to change the filter type to search for your location

| Name                   | ~     | Rolling Hills         | Search         |                  |                       |                    |
|------------------------|-------|-----------------------|----------------|------------------|-----------------------|--------------------|
| Location               |       |                       | Country/Region | City             | State/Province/Region | Street             |
| Name<br>Country/Region |       | ST Supplier - TEST    | United States  | Fort Lauderdale  | FL                    | 1234 Main St       |
| City                   |       | ninistrative Services | United States  | Fort Lauderdale  | FL                    | NSU Administrativ  |
| State/Province/Region  | n     | ntral Florida AHEC    | United States  | Apopka           | FL                    | NSU Central Floric |
| Street                 |       | rglades AHEC          | United States  | West Palm Beach  | FL                    | NSU Everglades A   |
| AHCUSI N               | SU KP | COM AHEC              | United States  | Davie            | FL                    | NSU KPCOM AHE      |
| AHCPSL N               | SU AH | EC Community Affairs  | United States  | Port Saint Lucie | FL                    | NSU AHEC Comm      |

Choose Value for Ship To

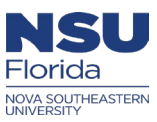

#### Choose Value for Ship To

| Name       | ✓ Rolling Hills                     | Sea            | irch            |                       |                                                   |        |
|------------|-------------------------------------|----------------|-----------------|-----------------------|---------------------------------------------------|--------|
| Location 1 | Name                                | Country/Region | City            | State/Province/Region | Street                                            |        |
| ECIBLL     | NSU HPD ECI Billing Rolling Hills   | United States  | Fort Lauderdale | FL                    | NSU HPD The Eye Care Institute Billing Department | Select |
| RESROL     | NSU Residence Hall Rolling Hills    | United States  | Fort Lauderdale | FL                    | NSU Residence Hall Rolling Hills                  | Select |
| RHILL1     | NSU OIIT Rolling Hills Office Plaza | United States  | Fort Lauderdale | FL                    | NSU OIIT                                          | Select |
| RHLBSV     | NSU BSV Rolling Hills Office Plaza  | United States  | Fort Lauderdale | FL                    | NSU Business Services                             | Select |
| RHLOPM     | NSU OPM Rolling Hills Office Plaza  | United States  | Fort Lauderdale | FL                    | NSU Procurement Management                        | Select |
| RHLPUB     | NSU OPM Rolling Hills Office Plaza  | United States  | Fort Lauderdale | FL                    | NSU Publications                                  | Select |
| (          |                                     |                |                 |                       |                                                   |        |

| Done |
|------|
|------|

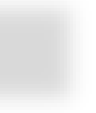

- > The **"Deliver to"** name is systematically set when your Ariba profile was created.
- > Once the shipto has been selected, then click "Next"

|                                    |                                    | Prev | Next | Exit |
|------------------------------------|------------------------------------|------|------|------|
|                                    |                                    |      |      |      |
| 2. Change your shipping and delive | very information:                  |      |      |      |
| Ship To:                           | NSU OPM Rolling Hills Office Plaza | ~    |      |      |
| Deliver To:                        | Henry, Alicia                      |      |      |      |
|                                    |                                    |      |      |      |
|                                    |                                    |      |      |      |
|                                    |                                    |      |      |      |

### Step 3:

- The "Justify Changes" tab, the Ariba user can add comments and/or add an attachment justifying the User profile change for their supervisor's approval
  - Note: Adding comments/attachments in this screen is optional
- Then, click "Next"

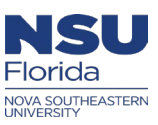

|                   | Prev Next Exit                                                                                                    |
|-------------------|----------------------------------------------------------------------------------------------------|
| Personal Profile  | UP244: Test User 1                                                                                                    |
|                   | Enter comments explaining why you are changing your personal profile.                                                                                            |
| 1 Personal Info   | Comments - Entire User Profile                                                                                                    |
| 2 Account/Ship    | Comments:                                                                                                    |
| 3 Justify Changes |                                                                                                    |
| 4 Approval Flow   | Attachments - Entire User Profile                                                                                                    |
| 5 Review Changes  | Add Attachment                                                                                                    |
|                   | (*) indicates a required field<br>You expressly agree and understand that your data entered into this system may be transferred outside of the European Union or |
|                   |                                                                                                    |
|                   |                                                                                                    |
|                   |                                                                                                    |

# Step 4:

- > In the "Approval Flow" tab, you will see your supervisor's approval queue pending approval
  - **Note:** For the changes to apply on your requisition in Ariba, your supervisor must approve the User profile request first.
- Then, click "Next"

|                   | Review the approvers assigned to review the request. Add and delete approvers as necessary, depending (                                    |
|-------------------|----------------------------------------------------------------------------------------------------|
| 1) Personal Info  | Approval Flow - User Profile                                                                                                    |
| 2 Account/Ship    | Submitted Pending Taylor, Michael Approved                                                                                                 |
| 3 Justify Changes |                                                                                                    |
| 4 Approval Flow   | (*) indicates a required field<br>You expressly agree and understand that your data entered into this system may be transferred outside of |
| 5 Review Changes  |                                                                                                    |

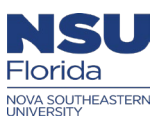

Exit

Prev

Submit

#### Step 5:

- The last step is to "Review Changes", In this screen, you will review the "User Profile" (UP) changes made before you submit this for approval.
  - **Note:** If you notice incorrect information, simply click on one of the tabs on the left and edit the field/s that requires correction
- Now submit your request for approval

| Personal Profile  | UP246: Test User 1             |                                                      |                                              |
|-------------------|--------------------------------|------------------------------------------------------|----------------------------------------------|
|                   | Review your request and th     | en submit it for approval.                           |                                              |
|                   | Change                         | From                                                 | То                                           |
| Personal Info     | Floor Number                   | 1                                                    | 2                                            |
| $\bigcirc$        | Room Number                    | 1                                                    | 12                                           |
| 2 Account/Ship    | (*) indicates a required field |                                                      | J                                            |
| 3 Justify Changes | You expressly agree and un     | derstand that your data entered into this system may | be transferred outside of the European Unior |
| 4 Approval Flow   |                                |                                                      |                                              |
| 5 Review Changes  |                                |                                                      |                                              |

## How to locate your request

#### Step 6:

> On the Home screen of Guided Buying, click on the **"Search Requisitions"** tile

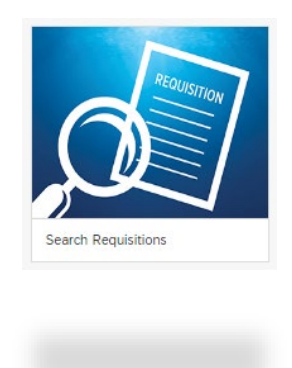

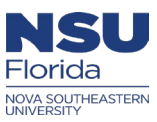

> At the top of the screen, use the downward arrow to change the search "Type" to "User Profile"

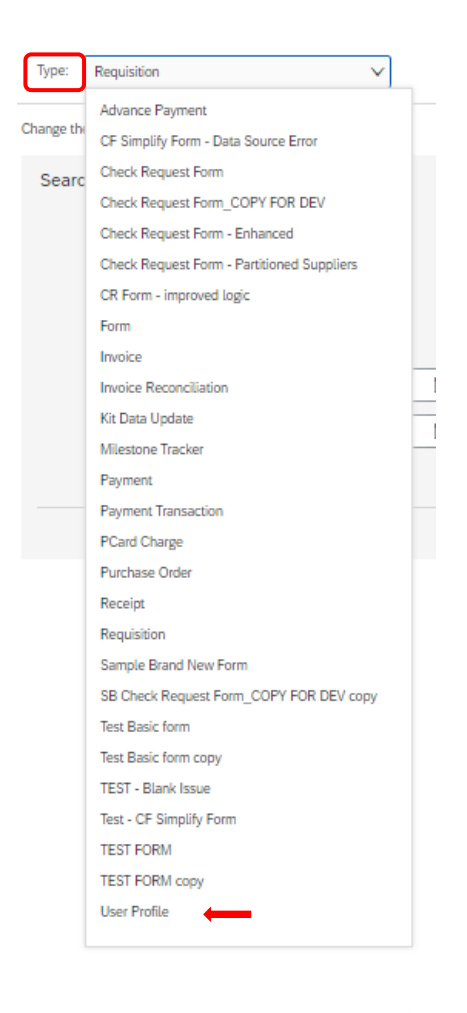

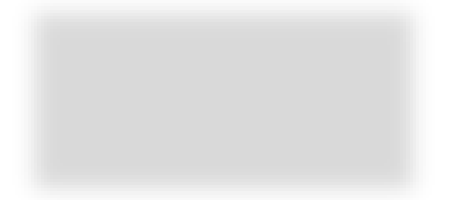

- > In the **"User Profile"** screen, there are search filters to help narrow your search results
- If you know the "UP ID", then you can use the document number, then click "Search" (Ex. UP244)

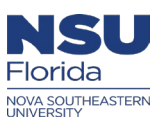

| Type: User Profile                          | ~         |                                      |                                                                         |                 |                                  |
|---------------------------------------------|-----------|--------------------------------------|-------------------------------------------------------------------------|-----------------|----------------------------------|
| Change the search criteria or name, and the | n Search. |                                      |                                                                         |                 |                                  |
| Search Filter<br>Title:                     | P246      |                                      | Date Created. No Choice<br>Responser: Gelecit a vali<br>Sama: No Choice | v)<br>(selectv) |                                  |
| Search Results                              |           |                                      | Found 1 item                                                            |                 |                                  |
| Type t                                      | ID        | Title                                |                                                                         | Status          | Date Created                     |
| Label 🔻                                     | UP246     | User Profile Changes for Test User 1 |                                                                         | Submitted       | 28 Jun 2023<br>Reset Save Search |
|                                             |           |                                      |                                                                         |                 |                                  |

- Once you find the document, click on the document number, to review the status of your request.
- > Click on the **"Approval flow"** tab to verify if your supervisor has approved the request

| UP246 - User Profile Changes f                    | or Test User 1                                                                                           |                          |
|---------------------------------------------------|----------------------------------------------------------------------------------------------------|--------------------------|
| These are the details of the request you selected | . Depending on its status, you can edit, change, copy, cancel, or submit the request for approval. You m | nay also print the detai |
| Withdraw                                          | Print                                                                                                    |                          |
| Summary Approval Flow Hist                        | ary                                                                                                    |                          |
| Title: User Profile Cl<br>My Labels: Apply Label' | hanges for Test User 1<br>v 0                                                                            |                          |
| User Profile Details                              | From                                                                                                    | То                       |
| Change<br>Floor Number<br>Room Number             | 1<br>1                                                                                                   | 2<br>12                  |
|                                                   |                                                                                                    |                          |
|                                                   |                                                                                                    |                          |
|                                                   | UP246 - User Profile Changes for Test User 1                                                             |                          |
|                                                   | These are the details of the request you selected. Depending on its status, you ca                       |                          |
|                                                   | Withdraw Edit Print                                                                                      |                          |
|                                                   | Summary Approval Flow History                                                                            |                          |
|                                                   | Submitted Taylor, Michael Approved                                                                       |                          |
|                                                   |                                                                                                    |                          |
|                                                   |                                                                                                    |                          |
|                                                   |                                                                                                    |                          |

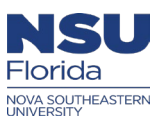

After your supervisor approves the UP request, you will see the changes on your new requisitions in Ariba

# User profile Tips:

- If your supervisor is incorrect on your Ariba profile, it's recommended to submit an Ariba Access form request to get the information updated.
- If you attempt to change your supervisor in the User profile (UP), the new supervisor and the old supervisor are required to approve your User profile (UP) change. It's recommended NOT to do this as your supervisor may no longer be employed with the University.
- If you require access to a particular accounting combination that is not visible in Ariba, its recommended that you submit an Ariba Access Form request to update your accounting
- If your supervisor hasn't approved the User profile (UP) request, kindly send an email with the UP document number to approve the request.
- If you are unable to submit an Ariba Access Form request, then please submit a ticket in Service Now